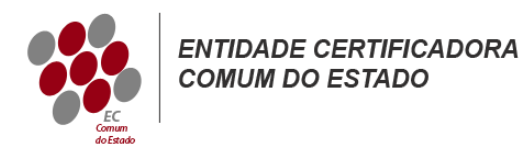

## Lync Server 2013

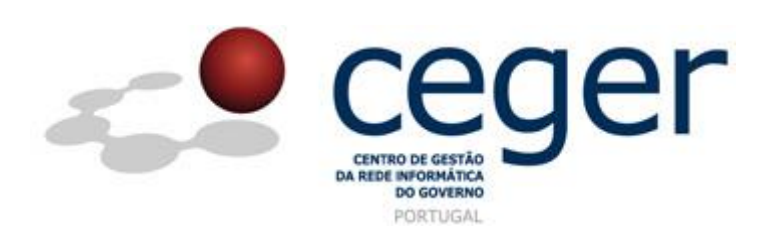

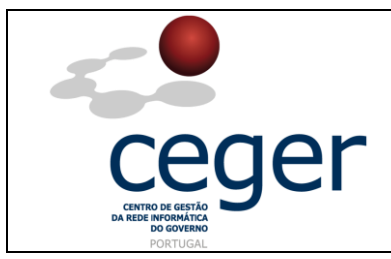

#### CONTROLO DOCUMENTAL

| REGISTO DE MODIFICAÇÕES |      |                       |          |        |  |  |  |
|-------------------------|------|-----------------------|----------|--------|--|--|--|
| Versão                  | Data | Motivo da Modificação |          |        |  |  |  |
|                         |      |                       |          |        |  |  |  |
|                         |      |                       |          |        |  |  |  |
|                         |      |                       |          |        |  |  |  |
|                         |      |                       |          |        |  |  |  |
| PREPARADO               |      | REVISTO               | APROVADO | ACEITE |  |  |  |
| DUS/RS                  |      |                       |          |        |  |  |  |
|                         |      |                       |          |        |  |  |  |
|                         |      |                       |          |        |  |  |  |
|                         |      |                       |          |        |  |  |  |

| DISTRIBUIÇÃO DO DOCUMENTO |              |          |  |  |  |  |
|---------------------------|--------------|----------|--|--|--|--|
| Nome                      | Departamento | Entidade |  |  |  |  |
| CERTIFICACAO              | CERTIFICACAO | ECCE     |  |  |  |  |
|                           |              |          |  |  |  |  |
|                           |              |          |  |  |  |  |
|                           |              |          |  |  |  |  |
|                           |              |          |  |  |  |  |
|                           |              |          |  |  |  |  |
|                           |              |          |  |  |  |  |

| VALIDADE E LOCALIZAÇÃO DO DOCUMENTO |                                             |                 |  |  |  |
|-------------------------------------|---------------------------------------------|-----------------|--|--|--|
| Versão                              | Entrada em vigor                            | Válido até      |  |  |  |
| 1.0                                 | 16/06/2014                                  | Próxima Revisão |  |  |  |
|                                     |                                             |                 |  |  |  |
| Localização do Documento            | http://www.ecce.gov.pt/suporte/manuais.aspx |                 |  |  |  |

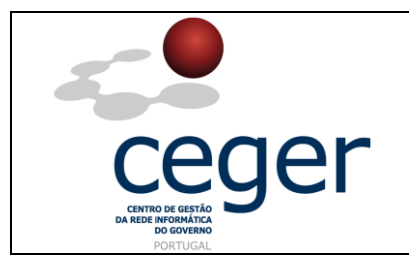

Lync Server 2013

### Índice

| 1. Objetivo                                                | 3 |
|------------------------------------------------------------|---|
| 2. Âmbito e Dever de Leitura                               | 3 |
| 3. Arquivo e Publicação                                    | 3 |
| 4. Referências                                             | 3 |
| 5. Instruções para a Criação do CSR (Lync Server 2013)     | 4 |
| 6. Instalação do Certificado SSL no <i>Lync 2013</i>       | 5 |
| 7. Importação do Certificado a Partir de um Ficheiro *.pfx | 6 |

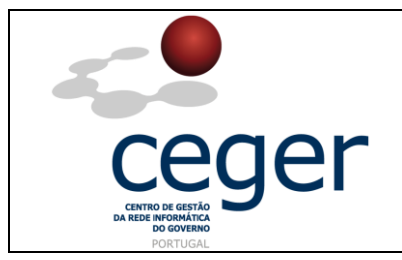

#### 1. Objetivo

Este manual tem como objetivo servir de guia aos utilizadores que vão solicitar certificados SSL à *Entidade Certificadora Comum do Estado* (*ECCE*). Em especial, neste manual, é abordada a criação de ficheiros de *Certificate Signing Request (CSR) através do Lync Server 2013*, descrevendo-se os passos a seguir para o efeito.

#### 2. Âmbito e Dever de Leitura

O âmbito deste documento é a geração de certificados SSL emitidos pela *Entidade Certificadora Comum do Estado* para a segurança de um ou mais *hostnames* (domínios, sites, ...). Este manual <u>deverá ser lido e conhecido por todos os utilizadores</u> <u>de certificados SSL</u> que pretendam solicitar a emissão de certificados à ECCE.

#### 3. Arquivo e Publicação

Este documento faz parte do repositório de documentação existente no *site* da *ECCE* em <u>http://www.ecce.gov.pt/suporte/manuais.aspx</u>, encontrando-se disponível em formato eletrónico para *download*. A responsabilidade pela manutenção, publicação e aprovação deste manual é da *Entidade Certificadora Comum do Estado*.

#### 4. Referências

Lync Server 2013

http://www.ecce.gov.pt/media/2150/CSR-Lync.pdf

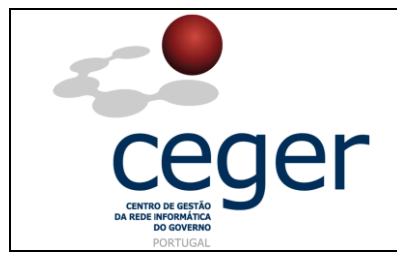

#### 5. Instruções para a Criação do CSR (*Lync Server* 2013)

- **IMPORTANTE**: <u>Antes</u> de proceder à criação do CSR, deverá <u>sempre</u> instalar previamente, na máquina que utilizar para a geração do ficheiro, os <u>certificados intermédios da cadeia de certificação</u> (ECCE e ECRaizEstado).
  - 1. No menu *Start* do *Windows* clique em *Lync Deployment Wizard*;
  - 2. Em seguida clique em Install ou Update Lync Server System;
  - 3. Na secção *Request, Install* ou *Assign Certificates* clique em *Run*;
  - 4. Escolha External Edge Certificate e clique em Request;
  - 5. Faça **Next**;
  - 6. Escolha a opção Choose Prepare the request now, but send it later;
  - 7. Indique o nome e localização de destino do CSR (ex.: C:\Desktop\csr.txt);
  - 8. Clique *Next* em *Specify Alternate Certificate Template*;
  - Escolha um nome para o certificado e assegure-se de que o tamanho mínimo para a chave é de 2048 bits. Marque a chave privada como exportável se possui múltiplas máquinas no seu *cluster*. Faça *Next*;
  - 10. Insira os dados referentes à Organização (Name and Unit) e faça Next;
  - 11. Insira os dados para os campos Country, State, and City e faça Next;
  - 12. O *Subject Name* e *Subject Alternative Names* (SAN) serão populados automaticamente. Faça *Next*;
  - 13. Selecione *SIP domains* e clique em *Next*;
  - 14. Na janela *Configure Additional Subject Alternate Names* especifique outros SANs necessários e clique em *Next*;
  - 15. Verifique toda a informação na página resumo e faça *Next*;

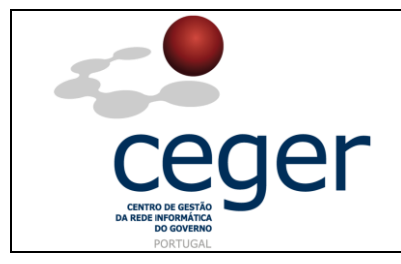

- 16. Na Janela *Executing Commands* assegure-se de que o *status* de tarefas é *completed* e faça *Next*;
- 17. Na página *Certificate Request File* pode visualizar o ficheiro criado. Clique em *Finish*.

#### 6. Instalação do Certificado SSL no Lync 2013

- 1. A partir do menu *Start* do *Windows* clique em *Lync Deployment Wizard*;
- 2. Faça Install ou update Lync Server System;
- 3. Clique em *Run* na secção *Request, Install or Assign Certificates*;
- 4. Escolha External Edge Certificate e clique em Import Certificate;
- Através do *Browse*, localize o ficheiro do seu certificado. Caso estiver a utilizar um ficheiro \*.pfx, assegure-se de que selecionou a opção *Certificate file contains certificate's private key*. (Caso tenha utilizado o *Lync* para criar o CSR, o ficheiro terá a extensão *.cer*);
- 6. Na janela de resumo confirme a informação introduzida e faça *Next*;
- Na janela *Executing Commands* verifique se o *status* da tarefa é *completed* e clique em *Finish*;
- 8. Clique em **External Edge Certificate**, quando voltar à página principal do *Certificate wizard*, e escolha a opção **Assign**;
- 9. Faça *Next*;
- 10. Na *Certificate Store* pode escolher *Next* ou ver o certificado (caso pretenda assegurar-se de que instalou o certificado correto);
- 11. Na janela *Executing Commands* assegure-se de que o *status* da tarefa é *completed* e em seguida clique em *Finish*;
- 12. Para verificar se o certificado foi corretamente instalado, verifique na coluna de status se o estado do **External Edge Certificate** é **Assigned**.

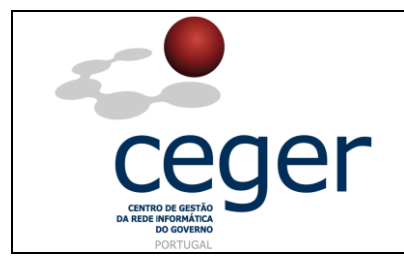

Lync Server 2013

### 7. Importação do Certificado a Partir de um Ficheiro \*.pfx

Na eventualidade de já ter criado um certificado noutro servidor, pode importá-lo no formato **\*.pfx** para o *Lync* 2013 através dos passos seguintes:

- 1. Selecione External Edge Certificate e clique em Import Certificate;
- 2. Escolha o ficheiro \*.pfx, insira a *password* e siga todas as instruções do *wizard*.